# Лабораторная работа №4

Построение 3D модели средствами программы AutoCad 2016

# 1 Цель работы

Создать эскиз для построения 3D модели. Построить 3D модель средствами программы AutoCad 2016.

## 2 Исходные данные

Задание и план выполнения изложен в конспекте лекции [3]. Готовый эскиз детали для построения 3D модели показан на рисунке 1.

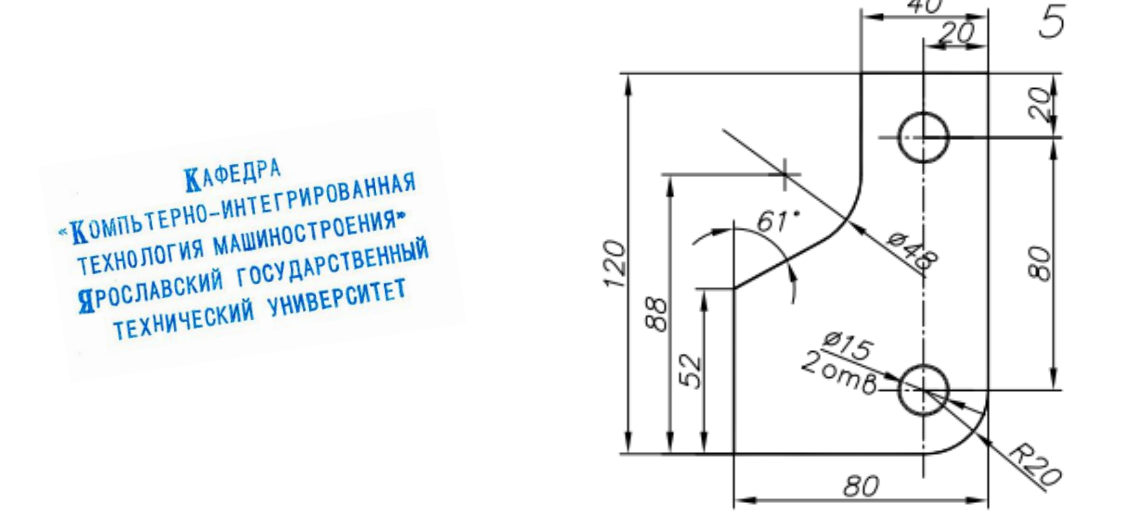

Рисунок 1-Эскиз детали для построения 3D модели (Эскиз.png)

# 3 Методика выполнения работы

3.1 Запускам программу AutoCAD 2016. Общий вид программы при запуске показан на рисун-

ке 2.

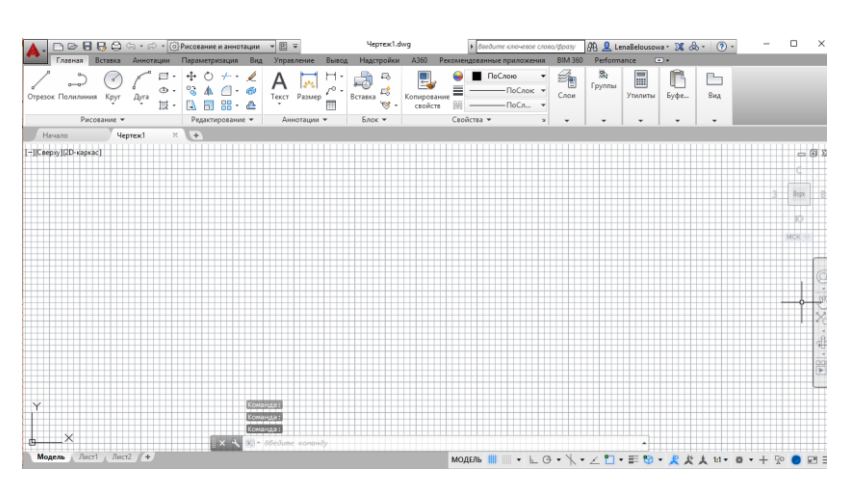

Рисунок 2 – Общий вид программы AutoCAD 2016 при запуске

3.2 После открытия программы AutoCAD 2016 настраиваем форматы листа. В командной строке вводим команду "Лимиты" (рисунок 3) и задаем параметры листа A4 (рисунок 4).

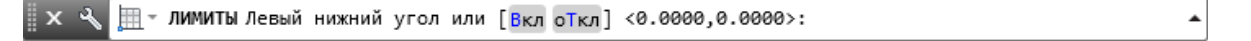

MT-35

Рисунок 3 – Ввод команды "Лимиты"

Рисунок 4 – Задание параметры листа (210х297 мм)

Включаем сетку для просмотра границ клавишей F7 и получаем требуемый формат листа A4 (рисунок 5).

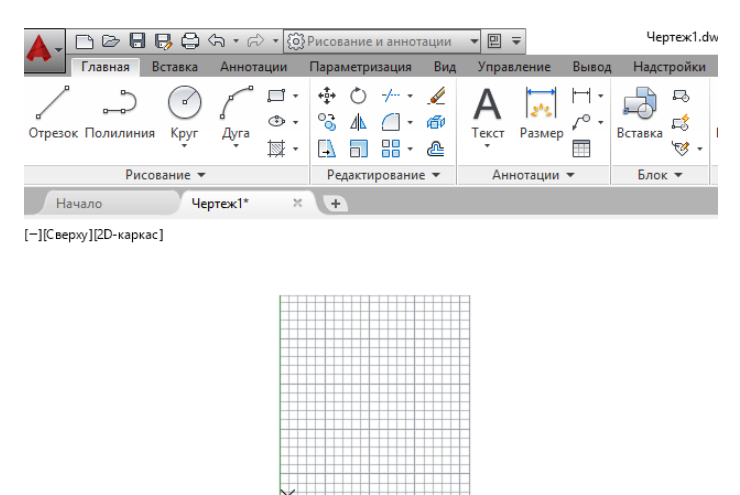

Рисунок 5 –Лист формата А4

3.3 Создаем необходимые слои. Для этого в ленте (меню) выбираем панель "Слои" (рисунок 6). Создаем необходимые слои для построения криволинейного контура (рисунок 7).

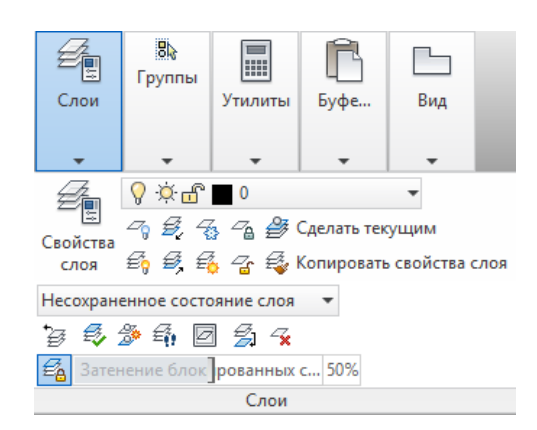

Рисунок 6 – Панель "Слои"

| ×  | Текущий слой: Контур               |              |           |   |      |   |      |         |           |      |        |      |       | Поиск слоя      | (        | 2    |
|----|------------------------------------|--------------|-----------|---|------|---|------|---------|-----------|------|--------|------|-------|-----------------|----------|------|
| *  | D D 4 5 5 5                        | I            |           |   |      |   |      |         |           |      |        |      |       |                 | C ☆      |      |
|    | Фильтры «                          | С            | Имя 🔺     | В | 3a   | Б | Цвет | Тип ли  | Вес линий | Проз | Стиль  | п    | 3     | Пояснение       |          |      |
|    | ⊡₽ Bce                             |              | 0         | 8 | ÷Ŏ.  | đ | бе   | Continu | — По у    | 0    | Цвет_7 | ¢    | Р,    |                 |          |      |
|    | Все используемые слои              |              | Defpoints | 8 | ٠×   | đ | бе   | Continu | — По у    | 0    | Цвет_7 |      | г.    |                 |          |      |
|    |                                    | $\checkmark$ | Контур    | 8 | Ň.   | ď | 6e   | Continu | 0.35      | 0    | Цвет_7 | e    | г.    |                 |          |      |
| ~  |                                    |              | Осевая    | 8 | ٠×   | đ | бе   | осевая2 | 0.25      | 0    | Цвет_7 | e    | Щ.    |                 |          |      |
| 8  |                                    |              | Размеры   | 8 | -××- | đ | 📕 бе | Continu | 0.25      | 0    | Цвет_7 | e    | r,    |                 |          |      |
| 5  |                                    |              | Штриховая | 8 | -××  | ď | 📕 бе | Continu | 0.25      | 0    | Цвет_7 | e    | ц,    |                 |          |      |
| E  |                                    |              |           |   |      |   |      |         |           |      |        |      |       |                 |          |      |
| ЙЙ |                                    |              |           |   |      |   |      |         |           |      |        |      |       |                 |          |      |
| 8  |                                    |              |           |   |      |   |      |         |           |      |        | Οτοθ | іраж  | ение слоев и фи | льтров ( | - 11 |
| E  |                                    |              |           |   |      |   |      |         |           |      |        | иоп  | исани | иями.           |          |      |
| Ē  |                                    |              |           |   |      |   |      |         |           |      |        |      |       |                 |          | -    |
| 5  | Инвертировать фильтр «             | <            |           |   |      |   |      |         |           |      |        |      |       | _               |          |      |
| A  | [                                  |              |           |   |      |   |      |         |           |      |        |      |       |                 |          |      |
| ~  | Все: отображается слоев — 6, всего | сло          | ев — б    |   |      |   |      |         |           |      |        |      |       |                 |          |      |

Рисунок 7 - Создание слоев

MT-35

3.4 Выбираем слой "Контур" и строим из начала координат с помощью инструмента "Отрезок" прямоугольник с размерами 80х120 мм (рисунок 8).

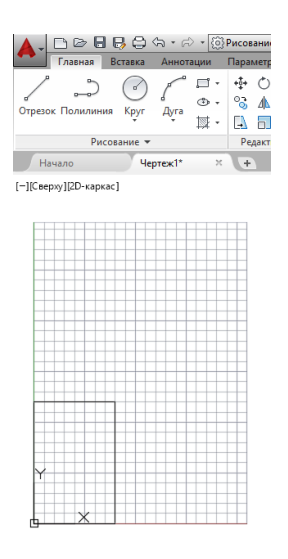

Рисунок 8 - Создание прямоугольника 80х120 мм

3.5 Из верхнего основания прямоугольника на стороне 80 мм с помощью объектной привязки "Середина" (рисунок 9) строим отрезок вниз на 32 мм (рисунок 10).

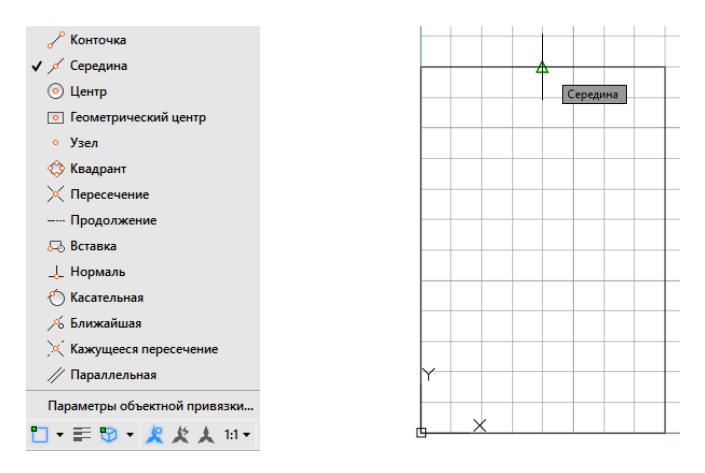

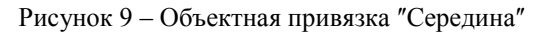

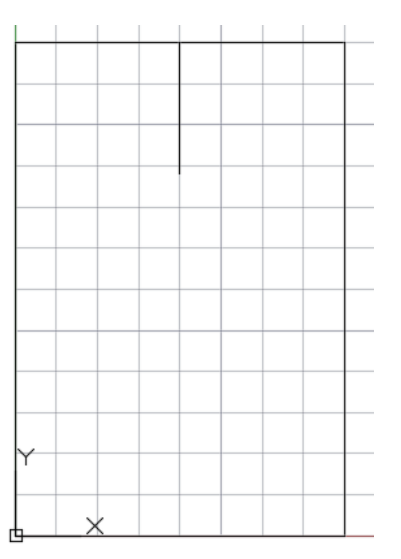

Рисунок 10 - Создание отрезка 32 мм с помощью привязки "Середина"

# Отчет о лабораторных работах (ОАП)

3.6 В ленте (меню) выбираем инструмент "Круг" (рисунок 11). Задаем начальные координаты: по оси X=16, по оси Y=88 (рисунок 12). Строим окружность радиусом 24 мм.

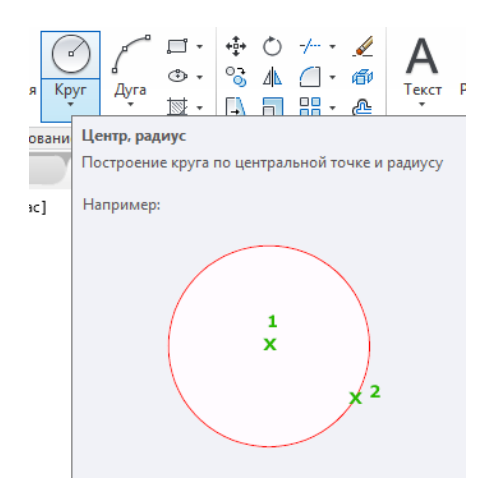

Рисунок 11 – Инструмент "Круг"

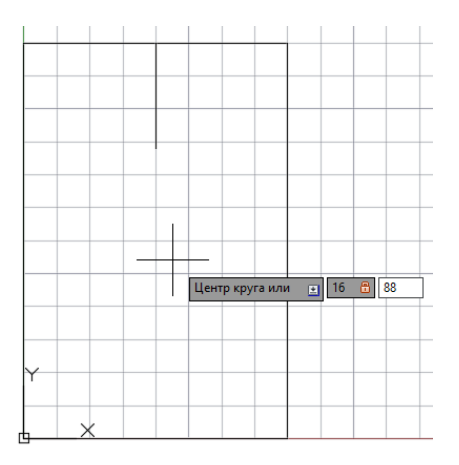

Рисунок 12 – Ввод начальных координат для построения окружности

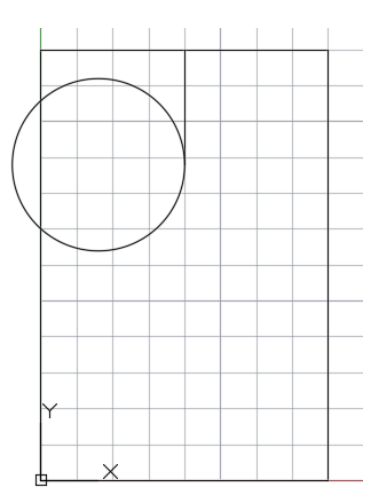

Рисунок 13 – Построение окружности радиусом 24 мм

3.7 Строим отрезок касательный к окружности радиусом 24 мм. Для этого воспользуемся объектной привязкой "Касательная" (рисунок 14). Затем строим отрезок с начальными координатами: по оси X=0, по оси Y=52 (рисунок 15) и ведем по касательной к окружности, пока не появится значок привязки "Касательная" (рисунок 16).

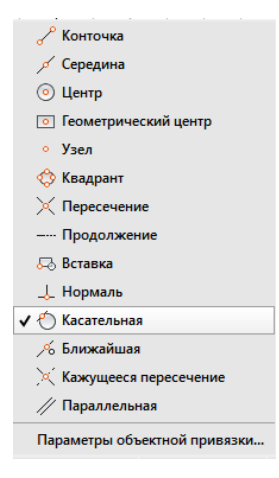

Рисунок 14 - Объектная привязка "Касательная"

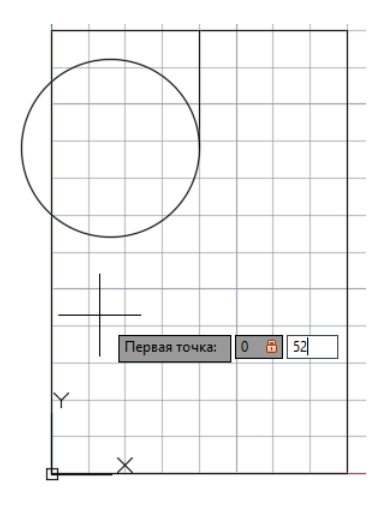

Рисунок 15 – Ввод начальных координат для построения отрезка, касательного к окружности

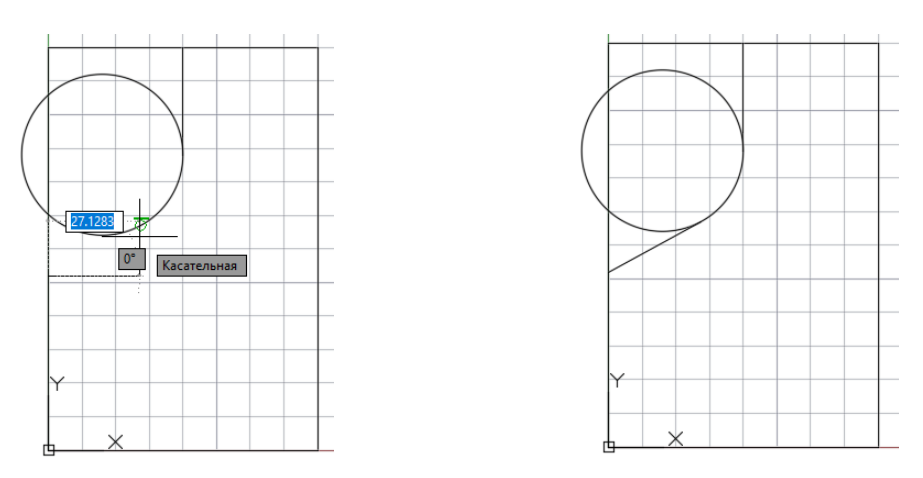

Рисунок 16 - Построение отрезка с помощью привязки "Касательная"

3.8 В ленте (меню) выбираем инструмент "Круг" и строим окружность радиусом 7,5 мм с координатами: по оси X=60, по оси Y=100 (рисунок 17).

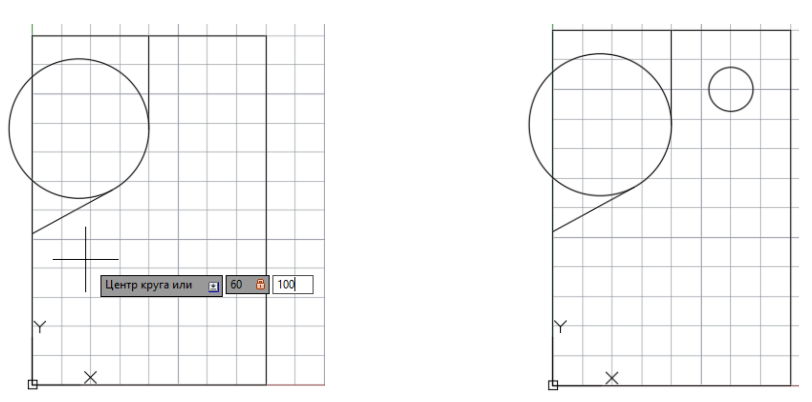

Рисунок 17 – Построение окружности радиусом 7,5 мм

3.9 Включаем объектную привязку "Центр" (рисунок 18). В ленте (меню) нажимаем инструмент "Копирование" и выбираем окружность радиусом 7,5 мм, нажимаем клавишу "Enter" (рисунок 19). Выбираем базовую точку центр окружности (рисунок 20).

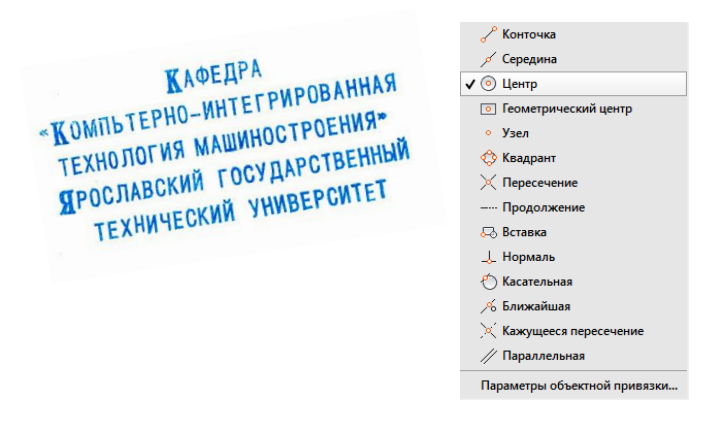

Рисунок 18 – Объектная привязка центр

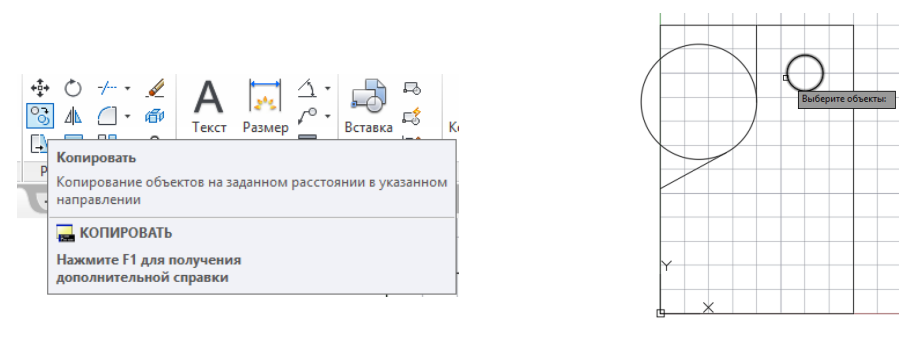

Рисунок 19 – Применение инструмента "Копирование"

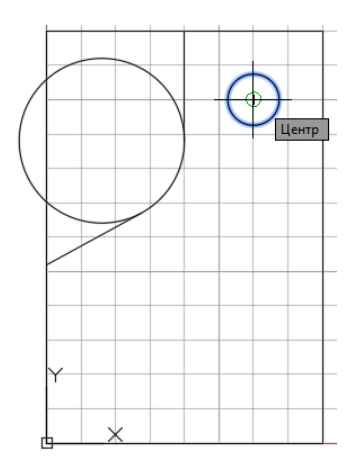

Рисунок 20 – Выбор базовой точки

Затем копируем вниз на расстояние 80 мм (рисунок 21).

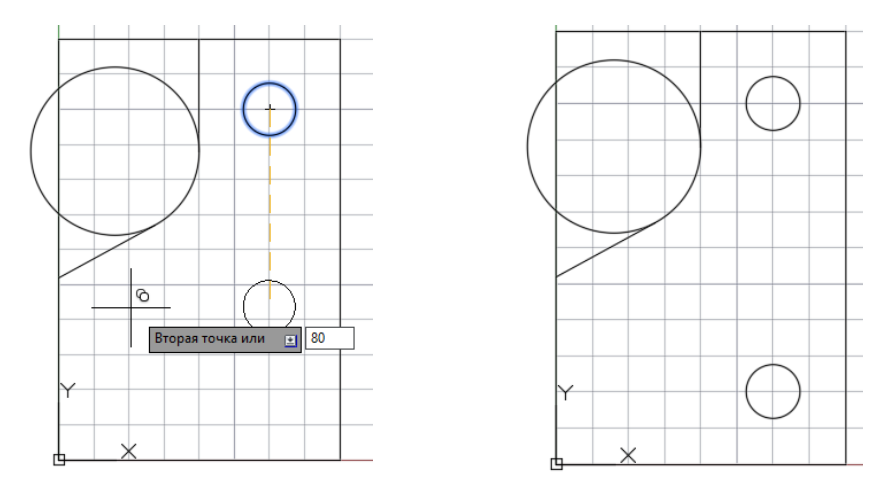

Рисунок 21 - Построение 2 окружности с помощью инструмента "Копирование"

3.10 В ленте (меню) выбираем инструмент "Сопряжение" (рисунок 22). В командной строке выбираем "Радиус" (рисунок 23) и вводим радиус сопряжения 20 мм (рисунок 24).

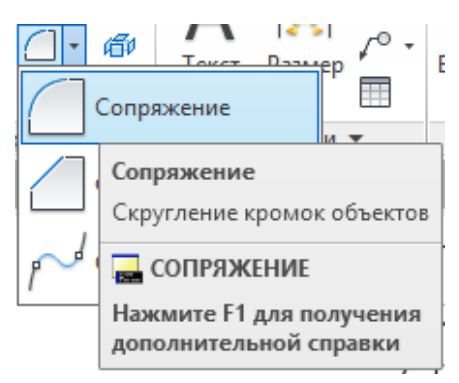

Рисунок 22 – Инструмент "Сопряжение"

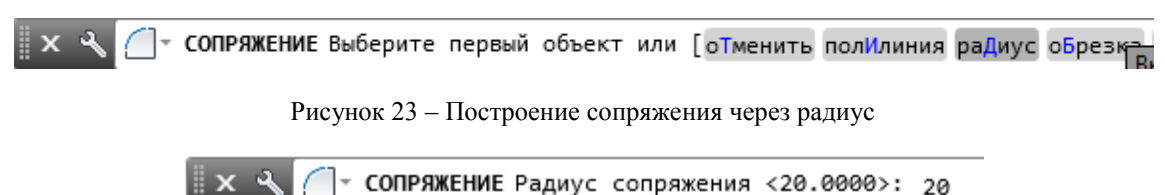

Рисунок 24 – Ввод радиуса сопряжения

Выбираем объекты, которые будем сопрягать и нажимаем клавишу "Enter" (рисунок 25).

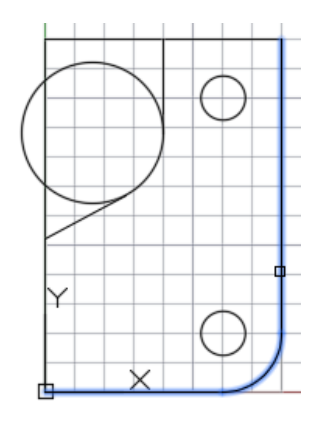

Рисунок 25 – Построение радиуса скругления с помощью инструмента "Сопряжение"

3.11 В ленте (меню) выбираем инструмент "Обрезать" (рисунок 26). Обрезаем все ненужные элементы. чертеж криволинейного контура показан на рисунке 27.

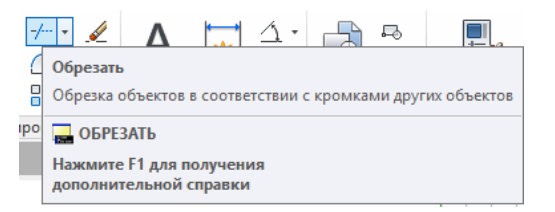

Рисунок 26 – Инструмент "Обрезать"

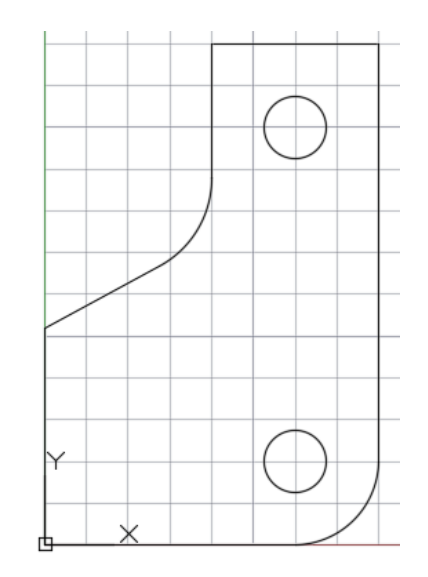

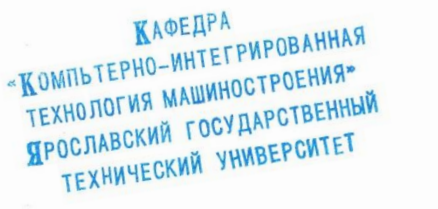

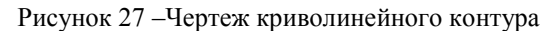

3.12 Выбираем слой "Осевая" и строим с помощью инструмента "Отрезок" необходимые осевые линии (рисунок 28).

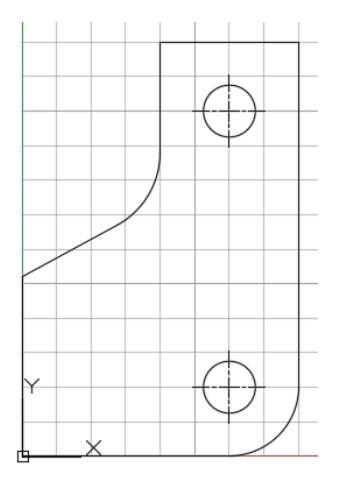

Рисунок 28 – Построение осевых линий

3.13 Во вкладке "Аннотация" выбираем размеры (рисунок 29). Настраиваем необходимые размерные стили (рисунок 30).

| l | Главная | Вста | вка Аннотации | Параметризаци | ія Вид        | Управление               | Вывод        | Надстри | ойки       | 1 | 4360               |
|---|---------|------|---------------|---------------|---------------|--------------------------|--------------|---------|------------|---|--------------------|
|   | Λ       | ABC  | Standard      | •             | <b>⊨</b> →    | ISO-25                   |              | *       | ±+ :       | 1 | •⁄v                |
|   | A       | Â    | Поиск текста  | R             | 2% <br>Daawaa | 🛃 🗖 Исполы               | зовать текуц | ций 🔻   | <b> </b> → | 9 | <b>→</b> ⊠<br>†*** |
|   | текст   | A    | 2.5           | •             | газмер        | ⊢ - 1 <del>,</del> , 1++ | •            |         |            |   |                    |
|   |         |      | Текст 💌       | ĸ             |               | Pa                       | змеры 🔻      |         |            |   | к                  |

Рисунок 29 – Вкладка "Аннотация"

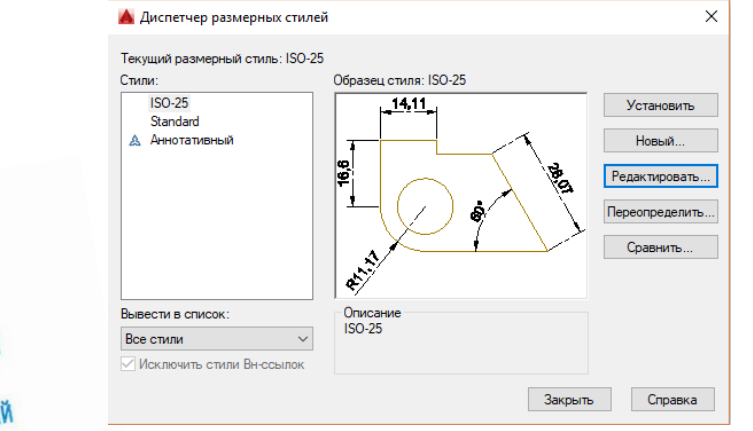

КАФЕДРА «Компьтерно-интегрированная технология машиностроения» Ярославский государственный технический университет

Рисунок 30 – Диспетчер размерных стилей

Редактируем размерные стили. Стиль текста выбираем "ISOCPUER" (рисунок 31).

| Текущий стиль текста: Stand | Jard                                                    |                                  |                    |
|-----------------------------|---------------------------------------------------------|----------------------------------|--------------------|
| Standard<br>Aннотативный    | Шрифт<br>Имя шрифта:<br>Ф ISOCPEUR                      | На <u>ч</u> ертание:<br>Курсив ~ | Сделать<br>текущим |
|                             | Использовать большой шрис                               | ΦT                               | Новый              |
|                             | Размер<br>Аннотативный<br>Ориентация текста<br>по листу | Высот <u>а</u><br>2.5000         | ⊻далить            |
| Все стили                   | , Эффекты                                               |                                  |                    |
|                             | Перевернутый                                            | Степень растя <u>ж</u> ения:     |                    |
| <b>∆</b>                    | Справа налево                                           | 1.0000<br>У <u>г</u> ол наклона: |                    |
| /10/0120                    | Вертика <u>л</u> ьный                                   | 0                                |                    |

Рисунок 31 – Редактирование текста

Выбираем слой "Размеры" и проставляем все необходимые размеры на чертеже (рисунок 32).

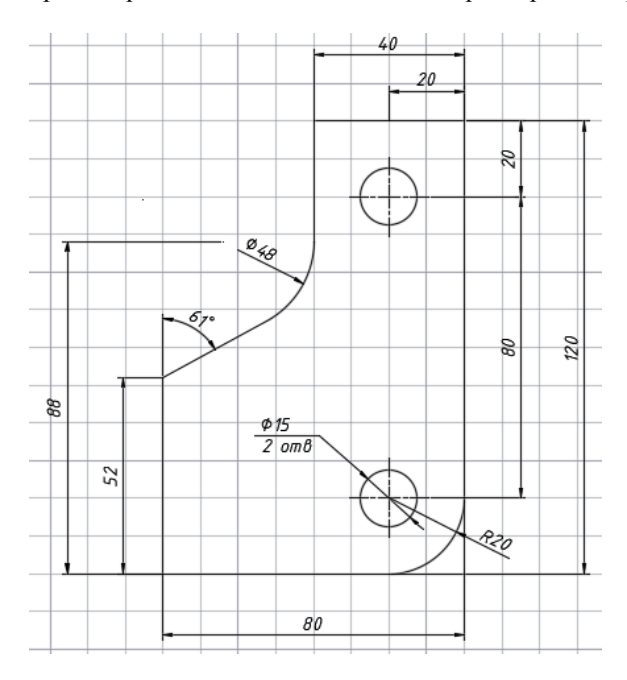

Рисунок 32 – Расстановка размеров на чертеже

3.14 В инструментах строки состояния включаем "Отображение веса линий" (рисунок 33).

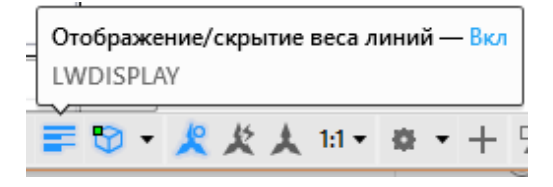

Рисунок 33 – Отображение веса линий

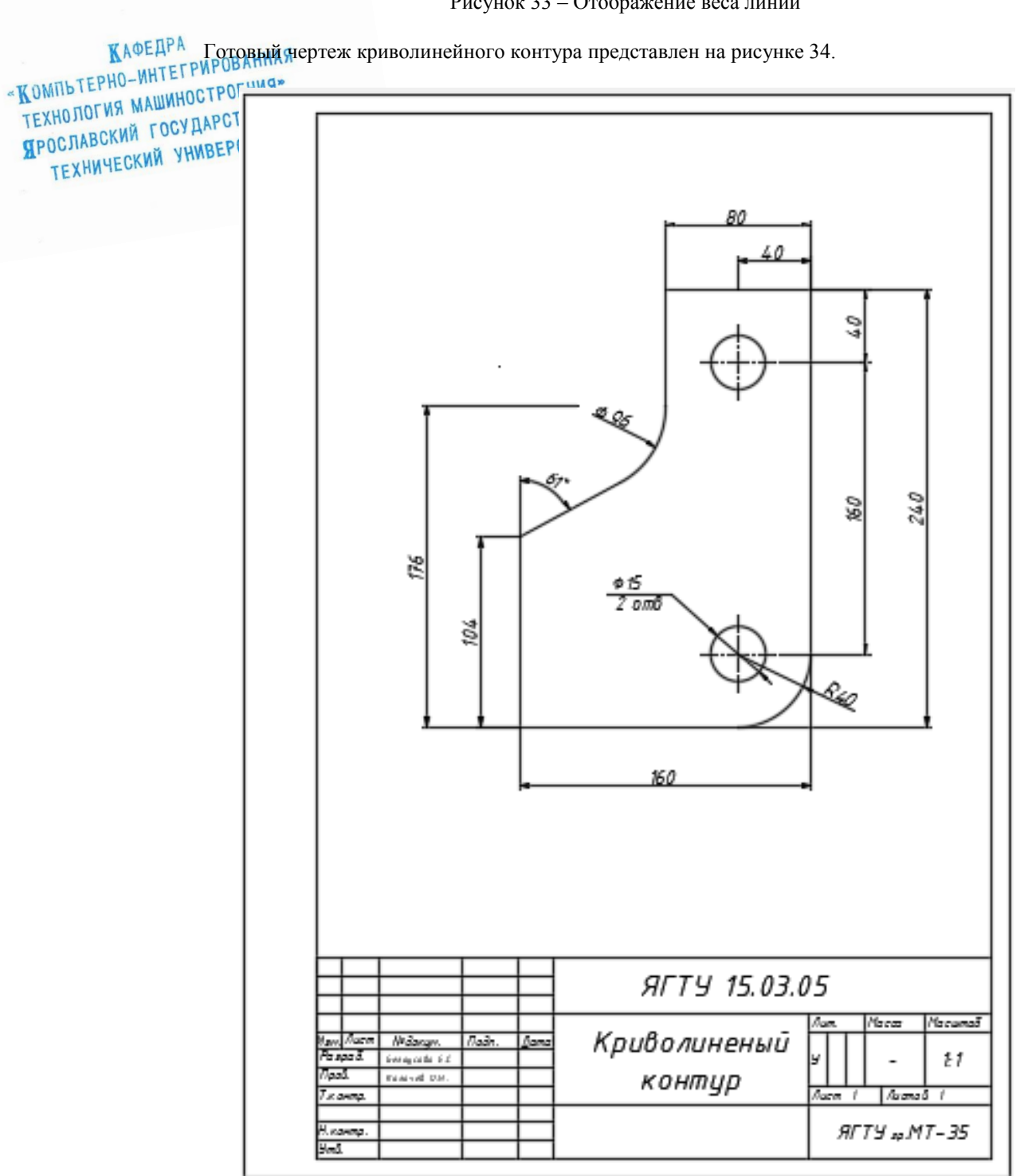

Рисунок 34 – Готовый чертеж криволинейного контура (Криволинейный контур.dwg)

КАФЕДРА

«КОМПЬТЕРНО-ИНТЕГРИРОВАННАЯ

ТЕХНОЛОГИЯ МАШИНОСТРОЕНИЯ»

ЯРОСЛАВСКИЙ ГОСУДАРСТВЕННЫЙ

ТЕХНИЧЕСКИЙ УНИВЕРСИТЕТ

3.15 Создание протокола чертежа. Для создания протокола нажимаем клавишу "F2"(рисунок 35).

```
Положение размерной линии или [Мтекст/Текст/Угол]:
Команда: <Вес линий >
Команда:
Команда:
Команда
Команда
 Команда:
Автоматическое сохранение в C:\Users\User\appdata\local\temp\Чертеж2 1 1 4066.sv$ ...
Автоматическое сосраняти
Команда: Задайте противоположный угол или [Линия/РМн-угол/СМн-угол]:
Команда: Задайте противоположный угол или [Линия/РМн-угол/СМн-угол]:
Команда: "Перевано"
 Команда: "Прервано"
Команда: "Прервано"
Команда: CLIPROMPTLINES
Новое значение CLIPROMPTLINES <3>: "Прервано"
Автоматическое сохранение в C:\Users\User\appdata\local\temp\Чертеж2 1 1 4066.sv$ ...
Команда:
Команда: *Прервано*
Команда: CLIPROMPTLINES
                                                                                                                                                •
CLIPROMPTLINES Новое значение CLIPROMPTLINES <3>:
```

### Рисунок 35 - Создание протокола чертежа

#### Фрагмент протокола приведен ниже.

```
Выберите объекты:
   Текущая настройка: Режим копирования = Несколько
   Базовая точка или [Смещение/реЖим] <Смещение>: *Прервано*
   Команда:
   Команда: сору
   Выберите объекты: Противоположный угол: найдено: 1
   Выберите объекты:
   Текущая настройка: Режим копирования = Несколько
   Базовая точка или [Смещение/реЖим] <Смещение>:
   Вторая точка или [Массив] <использовать для смещения первую точку>: 80
   Укажите вторую точку или [Массив/Выход/Отменить] <Выход>: *Прервано*
   Команла:
   Команла:
   Команда: fillet
   Текущие настройки: Режим = С ОБРЕЗКОЙ, Радиус сопряжения = 0.0000
   Выберите первый объект или [оТменить/полИлиния/раДиус/оБрезка/Несколько]: Д
   Радиус сопряжения <0.0000>: 20
   Выберите первый объект или [оТменить/полИлиния/раДиус/оБрезка/Несколько]:
   Выберите второй объект или нажмите клавишу Shift при выборе, чтобы создать угол, или [Ра-
диус]:
   Команда: Задайте противоположный угол или [Линия/РМн-угол/СМн-угол]:
   Команда:
   Команда:
   Команда: _trim
   Текущие установки: Проекция=ПСК, Кромки=Без продолжения
   Выберите режущие кромки ... найдено: 10
   Выберите обрезаемый (+Shift -- удлиняемый) объект или
   [Линия/Секрамка/Проекция/Кромка/уДалить/Отменить]:
   Выберите обрезаемый (+Shift -- удлиняемый) объект или
   [Линия/Секрамка/Проекция/Кромка/уДалить/Отменить]:
   Выберите обрезаемый (+Shift -- удлиняемый) объект или
   [Линия/Секрамка/Проекция/Кромка/уДалить/Отменить]:
   Выберите обрезаемый (+Shift -- удлиняемый) объект или
   [Линия/Секрамка/Проекция/Кромка/уДалить/Отменить]:
```

### Выводы

В ходе выполнения данной работы получила навыки в создании простейших геометрических фигур и использование объектных привязок. Научилась пользоваться интерфейсом программы AutoCad 2016. Создала протокол чертежа криволинейного контура.